## 初期設設定及び NDC 分類、保管場所、財源マスター

有限会社シンシステムデザイン

1. 初期設定

初期設定メニュー ⇒ 初期設定

| •••                                                                                                    | TYON                                                                                                    |  |  |  |  |
|----------------------------------------------------------------------------------------------------|----------------------------------------------------------------------------------------------------|--|--|--|--|
| ▲ 初期設定事項およびライセンス登録                                                                                                    |                                                                                                    |  |  |  |  |
| 西暦年度<br>図書貸出期間<br>5<br>日<br>貸出冊数<br>5<br>冊<br>法人名<br>彩便番号<br>720-0085<br>6<br>所<br>あああああ<br>3<br>エーザーパスワード<br>(<br>注出・返却専用パスワード<br>2222<br>検索専用パスワード<br>3333 | <ul> <li>例) 2021 うイセンスキー 27103824</li> <li>有効年 2020</li> <li>有効月 12 認証テスト</li> <li>ジステムの起動時に入力するパスワードです。</li> <li>必要に応じて設定してください。</li> <li>図書の貸出・返却・予約のみの専用パスワードです。</li> <li>図書の検索のみの専用パスワードです。</li> </ul> |  |  |  |  |
| 西暦年度                                                                                                    | 西暦年度を入れてください。(和暦は不可)                                                                                                    |  |  |  |  |
| 図書の貸出期間                                                                                                    | 日数を入れてください。                                                                                                    |  |  |  |  |
|                                                                                                    | 貸出時に変更することも可能                                                                                                    |  |  |  |  |
| 法人名                                                                                                    | 会社名・単体名などを入れてください。                                                                                                    |  |  |  |  |
|                                                                                                    | 法人名は図書ラベルや各種出力帳票に表示されます。                                                                                                    |  |  |  |  |
| ライセンスキーと                                                                                                    | 購入された場合はライセンスキーと有効期限を連絡しますので                                                                                                    |  |  |  |  |
| 有効年・月                                                                                                    | 入力して下さい。                                                                                                    |  |  |  |  |
|                                                                                                    | 評価使用の場合は入力は不要です。                                                                                                    |  |  |  |  |
| ユーザーパスワード                                                                                                    | システムの起動時に入力するユーザーパスワードです。                                                                                                    |  |  |  |  |
|                                                                                                    | 規定値は空白で、空白の場合は"OK"ボタンで開きます。                                                                                                    |  |  |  |  |
|                                                                                                    | 専用パスワードが優先認識されますので、専用パスワードと同一                                                                                                    |  |  |  |  |
|                                                                                                    | にするとフルアクセスが出来なくなります。                                                                                                    |  |  |  |  |
| 貸出・返却専用パスワ                                                                                                    | このパスワードを設定すると、貸出・返却専用の画面のみとなり                                                                                                    |  |  |  |  |
| ード                                                                                                    | ます。規定値は"2222"です。                                                                                                    |  |  |  |  |
| 検索専用パスワード                                                                                                    | このパスワードを設定すると、検索専用の画面のみとなります。                                                                                                    |  |  |  |  |
|                                                                                                    | 期待値は"3333"です。                                                                                                    |  |  |  |  |

## 2. NDC マスター登録

ここでの登録は NDC 中分類コードを入れますが、規定値を設定していますので必要に応じ て変更してください。

| •••      |     |       | TSYO        |                                                                                                    |       |
|----------|-----|-------|-------------|----------------------------------------------------------------------------------------------------|-------|
|          |     | NDC分類 | i           | 新規追加 削除 エクスポート インボート 全削除                                                                                             |       |
|          |     |       |             |                                                                                                    |       |
|          | ID  | 名     | 称           |                                                                                                    |       |
|          | 00  | 総     | 記           | <ul> <li>▲</li> <li>・ IDは主キーですので運用途中での変更は</li> </ul>                                                                 |       |
|          | 10  | 図 1   | 書 館         | しないでください。<br>まとんいを形式した町公共は山公町ですが専門書たどが多い思会はかったらに                                                                     |       |
|          | 20  | 図書:   | 離           | のうかとの設定とためた面はイカ泉でもの音なとか多い場合は久のように<br>小分類や細目分類でも可能です。                                                                 |       |
|          | 40  | □ #1  | 叶<br>論文、講演( | 例) 913<br>集 153.6                                                                                                    |       |
|          | 50  | 逐次    | 刊行物、年銅      | <ul> <li>統計資料の作成では、過去10年間のNDC分類別の</li> <li>3         3         3         3         第の購入分類や研教が集計できます。     </li> </ul> |       |
|          | 60  | 学会、   | 団体、機関       | 関                                                                                                    |       |
|          | 70  | ジャー   | りズム、新聞      | 聞                                                                                                    |       |
|          | 80  | 叢書、   | 全集          |                                                                                                    |       |
|          | 90  | 特別    | 資料          |                                                                                                    |       |
|          | 100 | <哲    | 学>          |                                                                                                    |       |
|          | 110 | 哲学:   | 各論ああ<br>田相  |                                                                                                    |       |
|          | 130 | 太正 西洋 | 哲学          |                                                                                                    |       |
|          | 140 | 心日    | 理 学         |                                                                                                    |       |
|          | 150 | 倫     | 理 学         | <b>v</b>                                                                                                    |       |
| <b>—</b> |     |       |             |                                                                                                    | 1     |
| 新想       | 見追力 | 加     |             | 追加したい場所にポインタを移動してこのボタンを押して                                                                                           | ください。 |
| 削        | 除   |       |             | 削除したい場所にポインタを移動してこのボタンを押して                                                                                           | ください。 |
| I;       | クスス | ポート   |             | Excel に出力したい場合はこのボタンを押してください。                                                                                        |       |
| イ:       | ンポ・ | ート    |             | この処理はデータを壊す危険がありますので慎重に行って                                                                                           | ください。 |
|          |     |       |             | 既存のデータがある場合は、"更新"モードで、次のマッピ                                                                                          | ングでイン |
|          |     |       |             | ポートしてください。                                                                                                    |       |
|          |     |       |             | ソースターゲット                                                                                                    |       |
|          |     |       |             | NDC分類.xlsx<br>Excet 更新<br>現在のテーフ                                                                                     |       |
|          |     |       |             |                                                                                                    |       |
|          |     |       |             | ソースフィールド マッピング ターゲットフィールド<br>NDCコード 照合フィールド NDCコード                                                                   |       |
|          |     |       |             |                                                                                                    |       |
|          |     |       |             | 全削除をしてから実行する場合は"追加"モードに変更し                                                                                           | て次のマッ |
|          |     |       |             | ピングでインピーとしてください。                                                                                                    |       |
|          |     |       |             | ソース ターゲット                                                                                                    |       |
|          |     |       |             | NDC分類.xlsx<br>Excel<br>・ ・ ・ ・ ・ ・ ・ ・ ・ ・ ・ ・ ・ ・ ・ ・ ・ ・ ・                                                         |       |
|          |     |       |             |                                                                                                    |       |
|          |     |       |             |                                                                                                    |       |
|          |     |       |             |                                                                                                    |       |
|          |     |       |             |                                                                                                    |       |

## 3. 保管場所マスター登録

必要に応じて変更してください。

| •••      |        |     |  | TSYO                                                                    |
|----------|--------|-----|--|-------------------------------------------------------------------------|
| <b>^</b> | 保管場所登録 |     |  | 新規追加 削除 全削除                                                             |
|          | ID     | 名 称 |  |                                                                         |
|          | 1      | 図書室 |  | <u>^</u>                                                                |
|          | 2      | 書架B |  | <ul> <li>IDは主キーですので運用途中での変更は<br/>しないでください。</li> </ul>                   |
|          | 3      | 書架C |  | <ul> <li>削除すると欠番になります。</li> </ul>                                       |
|          | 4      | 書架D |  | <ul> <li>統計資料の作成では、過去10年間の保管場所別の</li> <li>図書の購入金額や冊数が集計できます。</li> </ul> |
|          | 5      | 職員室 |  |                                                                         |
|          | 6      | 保健室 |  |                                                                         |
|          | 7      | 美術室 |  |                                                                         |
|          |        |     |  |                                                                         |

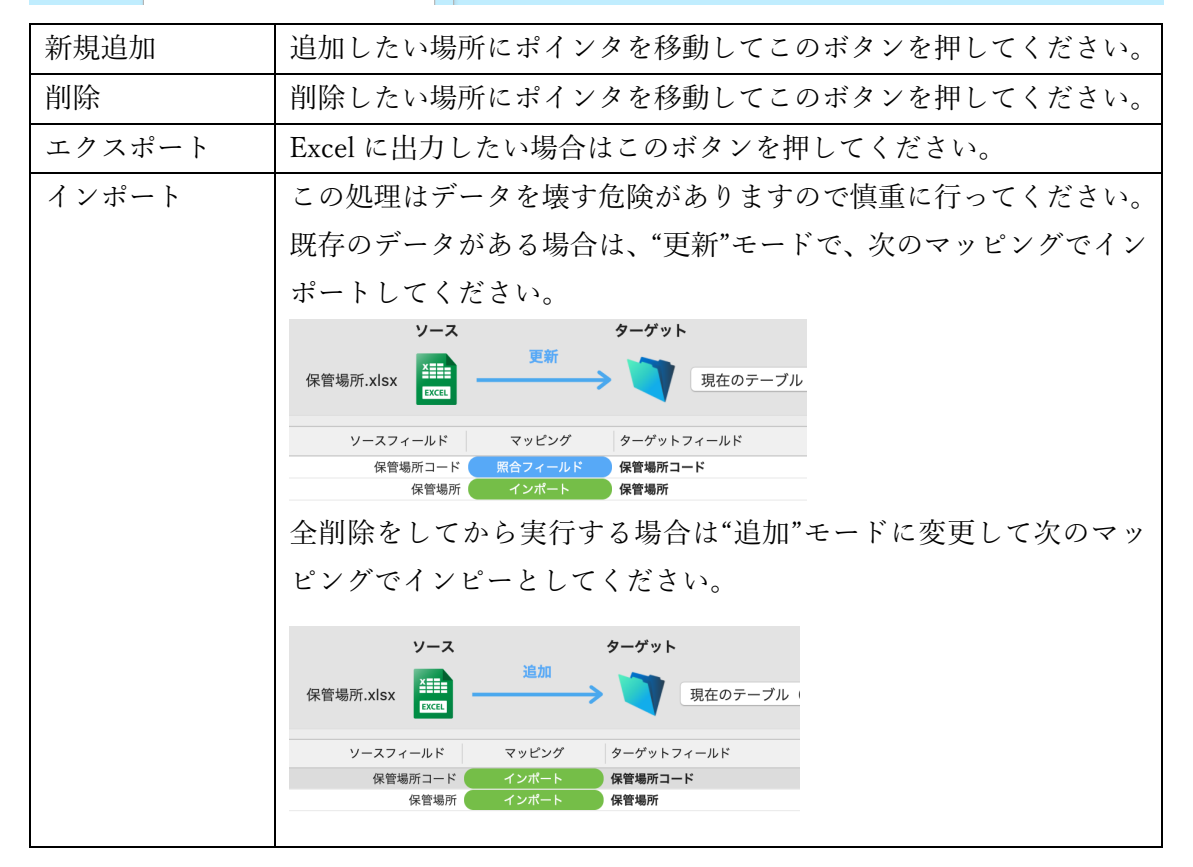

## 4. 財源マスター登録

必要に応じて変更してください。

| • • •                                                                                        | TSYO                                                                                                    |
|----------------------------------------------------------------------------------------------|----------------------------------------------------------------------------------------------------|
| ▶ 財源登録                                                                                       | 新規追加 削除 全國除                                                                                                    |
| ID     名     称       1     公費       2     PTA       3     寄付金       4     寄贈       5     その他 | <ul> <li>Dは主キーですので運用途中での変更は<br/>しないでください。</li> <li>削除すると欠番になります。</li> <li>統計資料の作成では、過去10年間の財源別の<br/>図書の購入金額や冊数が集計できます。</li> </ul> |
| 新規追加                                                                                         | 追加したい場所にポインタを移動してこのボタンを押して                                                                                                    |
|                                                                                              | くたさい。                                                                                                    |
| 削除                                                                                           | 削除したい場所にポインタを移動してこのボタンを押して<br>ください。                                                                                               |
|                                                                                              | アー しゃ山土しょう 坦人ひょう じゅうさ 押し マインジン                                                                                                    |
| エクスホート                                                                                       | Excel に出力したい場合はこのボタンを押してくたさい。<br>出力先けデスクトップの"図書データ"のフォルダの中です                                                                      |
|                                                                                              |                                                                                                    |
| インポート                                                                                        | この処理はデータを壊す危険がありますので慎重に行って                                                                                                    |
|                                                                                              | くたさい。                                                                                                    |
|                                                                                              | 既存のデータがある場合は、"更新"モードで、次のマッピン                                                                                                    |
|                                                                                              | クでインボートしてください。                                                                                                    |
|                                                                                              | ソース     ターゲット       財源.xlsx     更新       リースフィールド     マッピング       ターゲットフィールド       財源コード       財源       インボート       財源            |
|                                                                                              | 全削除をしてから実行する場合は"追加"モードに変更して<br>次のマッピングでインピーとしてください。                                                                               |
|                                                                                              | ソース     ターゲット       崩源.xlsx     追加       リースフィールド     マッピング       ターゲットフィールド       防源       インボート       防源                        |